### SELECTING REVIEWERS

#### •Select Reviewers on the Select Reviewers tab

•The **Reviewer List** will remain empty until you select reviewers.

 Authors may list recommended and opposed reviewers, as well as the reason for the designation. You are not required to grant their request.

•To use a recommended reviewer, tick the **Add** box, then click the **Add** icon.

|   |                                                                                                    |                                           |                   |                                |                           |                    |                | _                                                                                                    |                                                                                                   |
|---|----------------------------------------------------------------------------------------------------|-------------------------------------------|-------------------|--------------------------------|---------------------------|--------------------|----------------|----------------------------------------------------------------------------------------------------|---------------------------------------------------------------------------------------------------|
|   |                                                                                                    |                                           |                   |                                |                           |                    |                | Sel                                                                                                    | ect Reviewers                                                                                     |
|   | <ul> <li>JID-2017-0361.R2</li> <li>Test paper for training</li> <li>Judd. Anita (contact)</li> <li>Original Article</li> <li>Select Reviewers (Due 29-Apr-2022)</li> <li>0 active selections; 0 invited; 0 agreed; 0 declined; i</li> </ul> | ) returned                                |                   |                                | Submitted: 28-5           | Sep-2021; Last U   | pdated: 29-Apr | -2022; 213 asys, 0<br>CE: Not Asy<br>ED: Blalock<br>EIC: <u>Ddey,</u><br>ADMIN: <u>Bla</u><br>PROD: <u>For</u> | hours in review<br>signed<br>, <u>Elizabeth</u><br>Mark<br>lock, Elizabeth<br>leeng, <u>Sarah</u> |
| • | HTML 🙆 PDF 📲 Abstract 🖹 Cover Letter 🔍 Ex                                                                                                    | ternal Searches                           | Author's Response |                                |                           | _                  | _              | _                                                                                                    | _                                                                                                 |
|   |                                                                                                    |                                           |                   |                                |                           |                    |                |                                                                                                    |                                                                                                   |
|   | Reviewer List                                                                                                    |                                           |                   |                                |                           |                    | _              | Progress                                                                                                    |                                                                                                   |
|   | Order Name                                                                                                    | Status                                    |                   | History                        |                           |                    | Remove         | # reviews required<br>make decision                                                                            | to 2                                                                                              |
|   | Alternates                                                                                                    |                                           |                   |                                |                           |                    |                | # active selections                                                                                            | 0 !                                                                                               |
|   |                                                                                                    |                                           |                   |                                |                           |                    | 🖌 Save         | # invited                                                                                                    | 0                                                                                                 |
|   |                                                                                                    |                                           |                   |                                |                           |                    | 🔺 top          | # agreed                                                                                                    | 0                                                                                                 |
|   |                                                                                                    |                                           |                   |                                |                           |                    |                | # declined                                                                                                    | 0                                                                                                 |
|   | Author's Recommended / Opposed Review                                                                                                    | ers                                       |                   |                                |                           |                    |                | # returned                                                                                                    | 0                                                                                                 |
|   | Name, Keywords, Institution, E-Mail, Roles, Reasor                                                                                                    | 1                                         |                   | Current /<br>Past 12<br>Months | Days Since<br>Last Review | Average<br>R-Score | Add            |                                                                                                    | 🖌 Save                                                                                            |
|   | Luong, Albert opposed<br>Editorial *, Assistant *, JID *<br>Journal of Investigative Dermatology, Editorial -<br>JIDoffice3@sidnet.org<br>Roles: AU REV AE CONE CE SDE SE EIC ADMIN<br>Our labs are in competition, and I do not anticip    | Assistant<br>I PROD<br>bate a fair review |                   | 0/0                            | 1761                      | 0                  |                | Create Reviewer                                                                                                | Account<br>Reviewer                                                                               |
|   | Blalock, Elizabeth recommended<br>Editorial -<br>Journal of Investigative Dermatology, Editorial                                                                                                    | Office                                    |                   |                                |                           |                    |                | Version History                                                                                                |                                                                                                   |
|   | bhttps://orcid.org/0000-0002-0528-1652 ✓<br>Blalock@sidnet.org<br>Roles: AU REV AE CE SDE SE EIC ADMIN PROD<br>Expert in this subject                                                                                                    | )                                         |                   | 0/4                            | 134                       | 2                  |                | <ul> <li>JID-2017-0361.1</li> <li>Submitted on<br/><u>JID-2017-0361.1</u></li> <li>Submitted on</li> </ul>     | R2<br>28-Sep-2021<br><u>R1</u><br>02-Jun-2017                                                     |
|   |                                                                                                    |                                           |                   |                                |                           |                    | + Add          | • <u>View Review D</u><br>JID-2017-0361                                                                        | Details                                                                                           |
|   |                                                                                                    |                                           |                   |                                |                           |                    | 🔺 top          | <ul> <li>Submitted on</li> <li>View Review D</li> </ul>                                                        | 30-May-2017                                                                                       |

# FINDING REVIEWERS IN THE DATABASE

•The **Quick Search** allows you to look up users by name.

•Enter a first or last name, then click **Search**.

| Quick Search                                                                                  | h                                                                                                    |          |            |            |   |                  |
|-----------------------------------------------------------------------------------------------|----------------------------------------------------------------------------------------------------|----------|------------|------------|---|------------------|
| First (Given) or L<br>Roles:                                                                  | ast (Family) Name:                                                                                                  |          |            |            |   | •                |
| JID Innovations<br>JID-Journals O<br>JID-Journals I<br>Journal of Invest<br>Journal of Invest | Client Configuration<br>Client Configuration<br>ntegration Viewer<br>tigative Derm Author<br>tigative Derm Reviewer | <b>^</b> |            |            |   |                  |
| Sort Order                                                                                    |                                                                                                    |          |            |            |   |                  |
| Primary Sort:                                                                                 | Name (Last, First)                                                                                                  |          | <b>v</b> ] | Ascending  | ~ |                  |
| Secondary Sort:                                                                               | Number of Current Assignments                                                                                       |          | <b>v</b>   | Descending | ~ |                  |
|                                                                                               |                                                                                                    |          |            |            |   | 🗙 Clear 🕄 Search |

## FINDING REVIEWERS IN THE DATABASE

•The **Advanced Search** allows a more detailed search. Use this search to look up users by keyword.

•Fill any field, then click **Search**.

| Reviewer Account Information                       | on                                |                       |                     |
|----------------------------------------------------|-----------------------------------|-----------------------|---------------------|
| Salutation:                                        | First (Given) Name:               | Middle Name:          | Last (Family) Name: |
| Degree:                                            | E-Mail Address:                   | Comments:             |                     |
| Institution:                                       | Department:                       |                       |                     |
| City:                                              | State/Province:                   | Postal Code:          | Country:            |
| ORCID iD                                           |                                   |                       |                     |
| http://orcid.org/                                  |                                   |                       |                     |
| Person Designations:                               |                                   |                       |                     |
| All<br>Slow Reviewer<br>Retired<br>Deceased        | *                                 |                       |                     |
| Roles:                                             |                                   |                       |                     |
| All Author Associate Editor Section Editor         |                                   |                       |                     |
| Exclude Institution*:                              |                                   | Exclude Postal Code*: |                     |
|                                                    |                                   |                       |                     |
| *Multiple entries separated Exclude unavailable Re | by commas are permitted<br>viewer |                       |                     |
| Key Words:                                         |                                   |                       |                     |
| editorial                                          | AND 👻                             |                       |                     |
|                                                    | AND 🚽                             |                       |                     |
|                                                    |                                   |                       |                     |
|                                                    |                                   |                       |                     |

## **REVIEWER DETAILS**

- •The words in blue are **keywords** indicating authors' declared expertise.
- •Click on the **spyglass icon** to view the reviewer's profile.
- You can see reviewer statistics to the right of the name.
- •**Red exclamation points** indicate that the reviewer is ineligible to review the manuscript.
- •Tick the **Add** box next to the reviewer you wish to select, then click the **Add** button at the bottom.

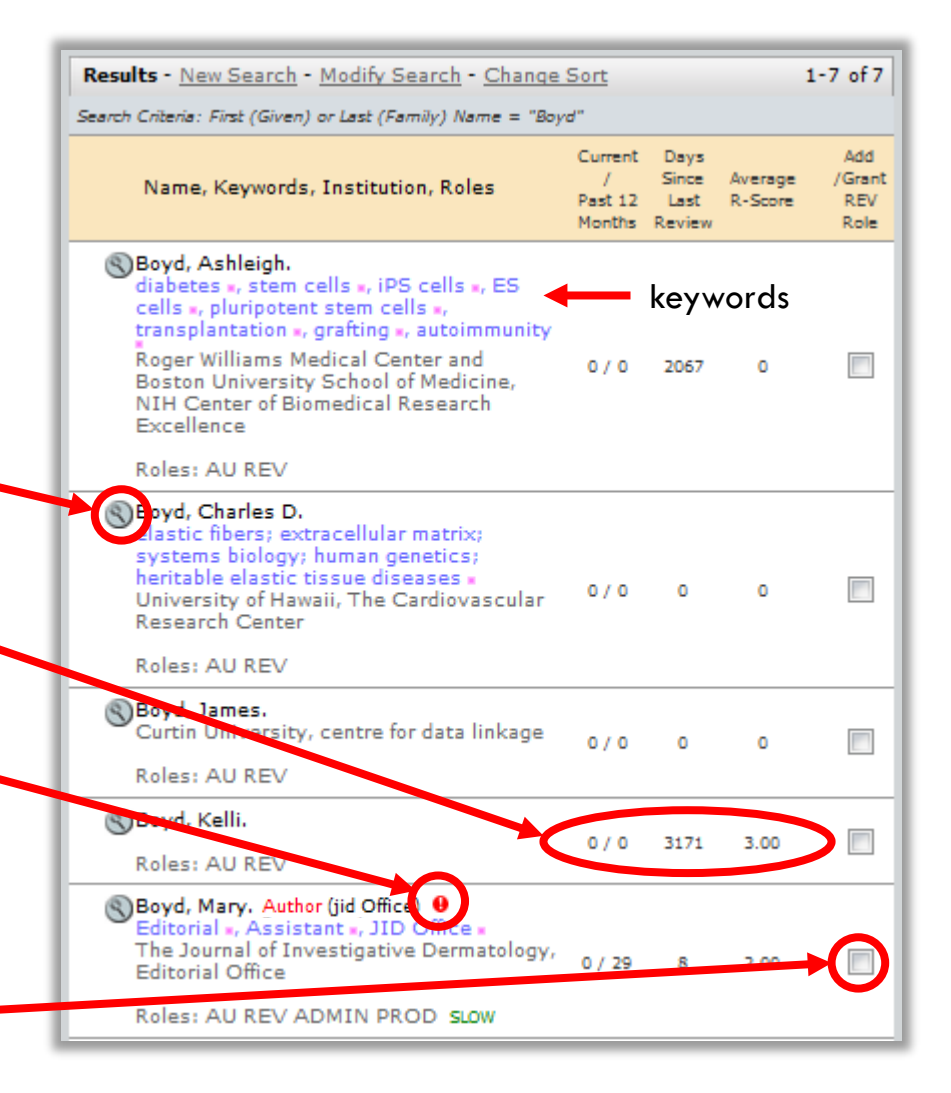

## **REVIEWER DETAILS - THE R-SCORE**

#### What is the R-Score?

The R-Score is a way to rate reviews in ScholarOne. 3.00 is highest; 1.00 is lowest. 0.00 means that no reviews have been rated.

#### How do you submit a rating?

When you open a review in the ED queue you will see a question at the end marked "Quality Assessment." This is where you can rate the review, and it will become part of the reviewer's score.

#### Where do you find a reviewer's R-Score?

The R-Score can be found in the reviewer search results, or by clicking on the spyglass icon next to a reviewer's name.

#### How does JID Journals use the R-Score?

We only rate reviews on quality. We do not require EDs to give each review a score, but the more ratings we receive, the more helpful the score is for selecting reviewers.

| 3.00 | Average R-Score 🖗   | This statistic represents the average score |  |
|------|---------------------|---------------------------------------------|--|
| 71   | % of invitations Ag | a Reviewer has received as part of their    |  |
| 27   | % of invitations De | clined                                      |  |

| Qua        | lity Assessment                |
|------------|--------------------------------|
| $\bigcirc$ | 3 - Review was highly relevant |
| ۲          | 2 - Review was sufficient      |
| $\bigcirc$ | 1 - Review was below average   |

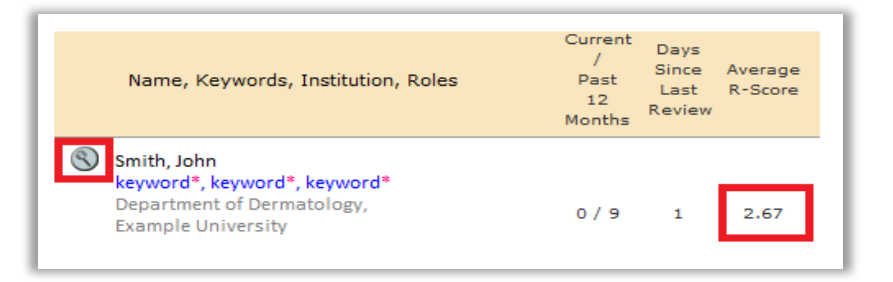

### EXTERNAL REVIEWER SEARCHES

•Click on **External Searches** to open the search window.

| HTH 🚯   | ML PDF ¶ Abstract 🖹 Co       | over Letter <b>Q</b> External Searche | s                                            |        |                       |        |
|---------|------------------------------|---------------------------------------|----------------------------------------------|--------|-----------------------|--------|
|         |                              |                                       |                                              |        |                       |        |
| Revie   | wer List                     |                                       |                                              |        | Progress              | _      |
| Order   | Name                         | Status                                | History                                      | Remove | # reviews required to | 2      |
| Alterr  | nates                        |                                       |                                              |        | make decision         |        |
|         |                              |                                       |                                              | Save   | # active selections   | 0      |
|         |                              |                                       |                                              |        | # invited             | 0      |
|         |                              |                                       |                                              | top    | # agreed              | 0      |
| 🖃 Aut   | hor's Preferred / Non-Prefe  | rred Reviewers                        |                                              |        | # declined            | 0      |
| Name.   | Keywords, Institution, Roles |                                       | Current / Days<br>Past 12 Since Last Average | Add    | # returned            | 0      |
| indine, |                              |                                       | Months Review R-Score                        |        | (                     | 🖌 Save |

- •The search window allows searches by manuscript title, keyword, author name, preferred/non-preferred reviewer, or Other.
- You can currently search Web of Science, PubMed, HighWire, or Google from ScholarOne.

| Search On:                                    |
|-----------------------------------------------|
| Sample Manuscript for Demo (Manuscript Title) |
| 🔲 melanoma (Keyword)                          |
| psoriasis (Keyword)                           |
| Blalock, Elizabeth (Author/Co-Author)         |
| Luong, Albert (Preferred Reviewer)            |
| Other:                                        |
| Search Across:                                |
| Click here to search Web of Science®          |
| Click here to search Pub                      |
| Click here to search #HighWire                |
| Click here to search Google                   |

### EXTERNAL REVIEWER SEARCHES

| S NCBI Resources                                                                 | ව How To 🖂                                                                                                    | Sign in to NCBI                                            |
|----------------------------------------------------------------------------------|----------------------------------------------------------------------------------------------------|------------------------------------------------------------|
| Publiced.gov<br>US National Library of Medicine<br>National Institutes of Health | PubMed                                                                                                    | Search Help                                                |
| Article types<br>Clinical Trial                                                  | Summary - 20 per page - Sort by Most Recent - Send to: -                                                                                                    | Filters: <u>Manage Filters</u>                             |
| Review<br>Customize                                                              | Results: 1 to 20 of 101032         <         <         Prev         Page         1         of 5052         Next >         Last >>                                                                                                    | New feature                                                |
| Text<br>availability<br>Abstract<br>Free full text                               | <ul> <li>Identification of DRG-1 As a Melanoma-Associated Antigen Recognized by</li> <li><u>CD4+ Th1 Cells.</u></li> <li>Kiniwa Y, Li J, Wang M, Sun C, Lee JE, Wang RF, Wang HY.</li> <li>PLoS One. 2015 May 20;10(5):e0124094. doi: 10.1371/journal.pone.0124094. eCollection</li> </ul> | Try the new Display Settings option -<br>Sort by Relevance |
| Full text<br>PubMed<br>Commons<br>Reader comments                                | 2015.<br>PMID: 25993655<br>Related citations                                                                                                    |                                                            |
| Trending articles<br>Publication<br>dates<br>5 vears                             | <ul> <li>Amelanotic Vulvar Melanoma: A Case Report.</li> <li>Filippetti R, Pitocco R.<br/>Am J Dermatopathol. 2015 Jun;37(6):e75-e77.<br/>PMID: 25993407</li> </ul>                                                                                                    | Download CSV                                               |
| 10 years<br>Custom range                                                         | Amelanotic Melanoma Mimicking an Atypical Fibrohistiocytic Lesion.                                                                                                    | Related searches  malignant melanoma                       |

•The system will open a new window with the results of your search. If you wish, you can use the site tools to further narrow your search.

### **CREATING A REVIEWER ACCOUNT**

•To invite a reviewer who is not in the database, you will create a new account. Click on Add New Reviewer.

- Enter the reviewer's details, then click Create and Add.
- They system will not create a new account if one already exists for the email address entered.

| Reviewer List                                                                                                    |                                                                                                 |                                |                           |                    |        | Progress                                                                                   |                        |
|----------------------------------------------------------------------------------------------------|-------------------------------------------------------------------------------------------------|--------------------------------|---------------------------|--------------------|--------|--------------------------------------------------------------------------------------------|------------------------|
| Order Name                                                                                                    | Status                                                                                          | History                        |                           |                    | Remove | # reviews required to<br>make decision                                                     | 2                      |
| Alternates                                                                                                    |                                                                                                 |                                |                           |                    |        | # active selections                                                                        | 0 !                    |
|                                                                                                    |                                                                                                 |                                |                           |                    | 🖌 Save | # invited                                                                                  | 0                      |
|                                                                                                    |                                                                                                 |                                |                           |                    | 🔺 top  | # agreed                                                                                   | 0                      |
|                                                                                                    |                                                                                                 |                                |                           |                    |        | # declined                                                                                 | 0                      |
| Author's Recommended /                                                                                                    | Opposed Reviewers                                                                               |                                |                           |                    |        | # returned                                                                                 | 0                      |
| Name, Keywords, Institution, E-                                                                                                    | Mail, Roles, Reason                                                                             | Current /<br>Past 12<br>Months | Days Since<br>Last Review | Average<br>R-Score | Add    |                                                                                            | 🖌 Save                 |
| Luong, Albert opposed<br>Editorial *, Assistant *, JID *<br>Journal of Investigative Derr<br>JIDoffice3@sidnet.org<br>Roles: AU REV AE CONE CE<br>Our labs are in competition,                                                    | natology, Editorial Assistant<br>SDE SE EIC ADMIN PROD<br>and I do not anticipate a fair review | 0/0                            | 1761                      | 0                  |        | Create Reviewer Acc<br>+ Add New Rev                                                       | ount<br>/iewer<br>arch |
| <ul> <li>Blalock, Elizabeth recomme<br/>Editorial -<br/>Journal of Investigative Derr</li> <li>https://orcid.org/0000-0</li> <li>Blalock@sidnet.org</li> <li>Roles: AU REV AE CE SDE S</li> <li>Expert in this subject</li> </ul> | nded<br>natology, Editorial Office<br>002-0528-1652 ✓<br>E EIC ADMIN PROD                       | 0/4                            | 134                       | 2.49               |        | Version History  JID-2017-0361.R2  Submitted on 28 <u>JID-2017-0361.R1</u> Submitted on 02 | -Sep-2021              |
|                                                                                                    |                                                                                                 |                                |                           |                    | 🕂 Add  | <ul> <li><u>View Review Deta</u></li> <li><u>JID-2017-0361</u></li> </ul>                  | ails                   |
|                                                                                                    |                                                                                                 |                                |                           |                    | 🔺 top  | <ul> <li>Submitted on 30</li> <li><u>View Review Deta</u></li> </ul>                       | -May-2017<br>ails      |

| reg First (Give | en) Name:  | <br> |  |
|-----------------|------------|------|--|
| reg Last (Fam   | ily) Name: |      |  |
| reg E-Mail Ad   | dress:     |      |  |

# INVITING A REVIEW

- •After adding reviewers to the Reviewer List, click the **Invite** icon.
- •An invitation email will open.
- •Edit the message as you wish.
- •Click the Save & Send icon.

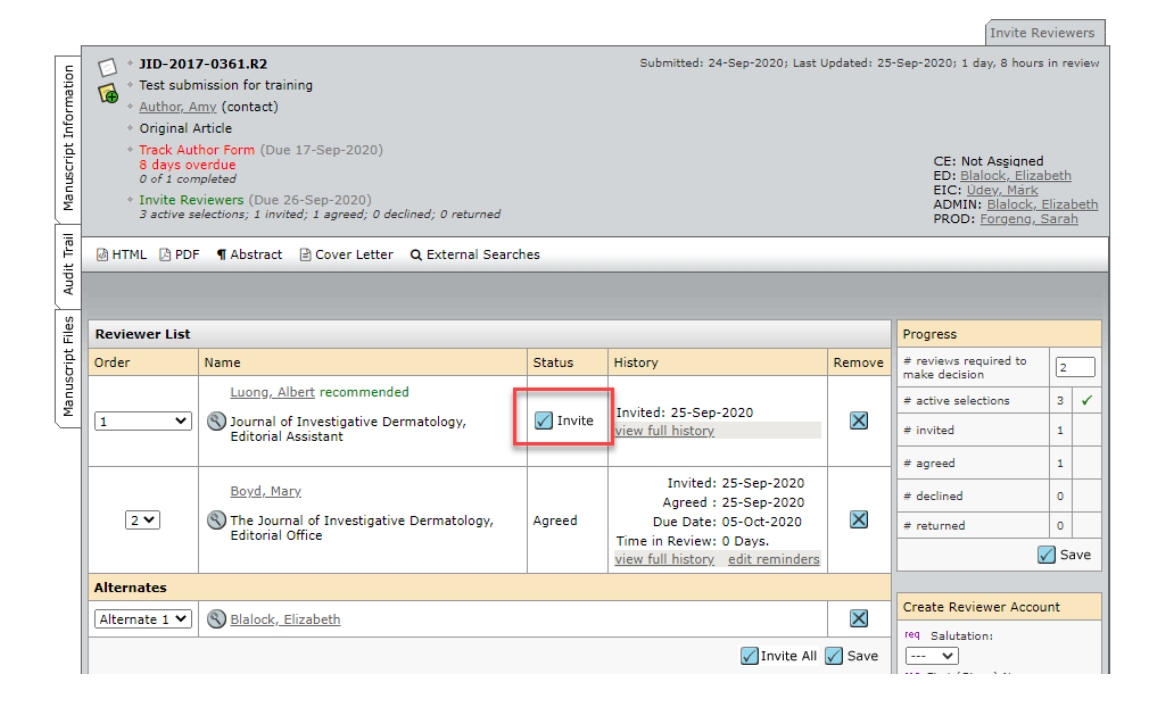